# 国家重要科技计划项目上海市地方匹配资金 申请系统

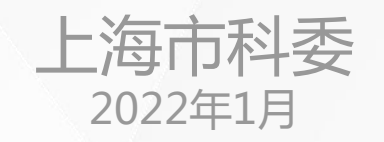

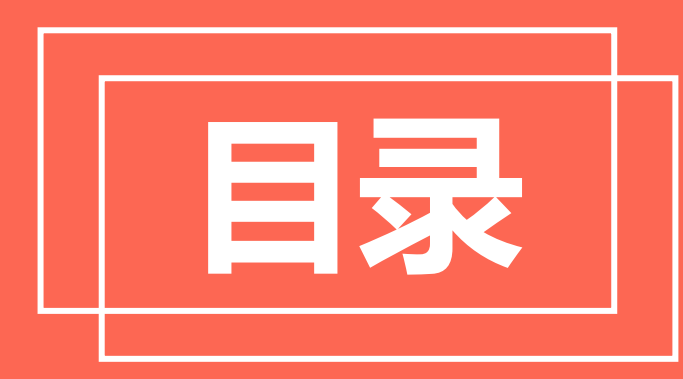

# CONTENTS

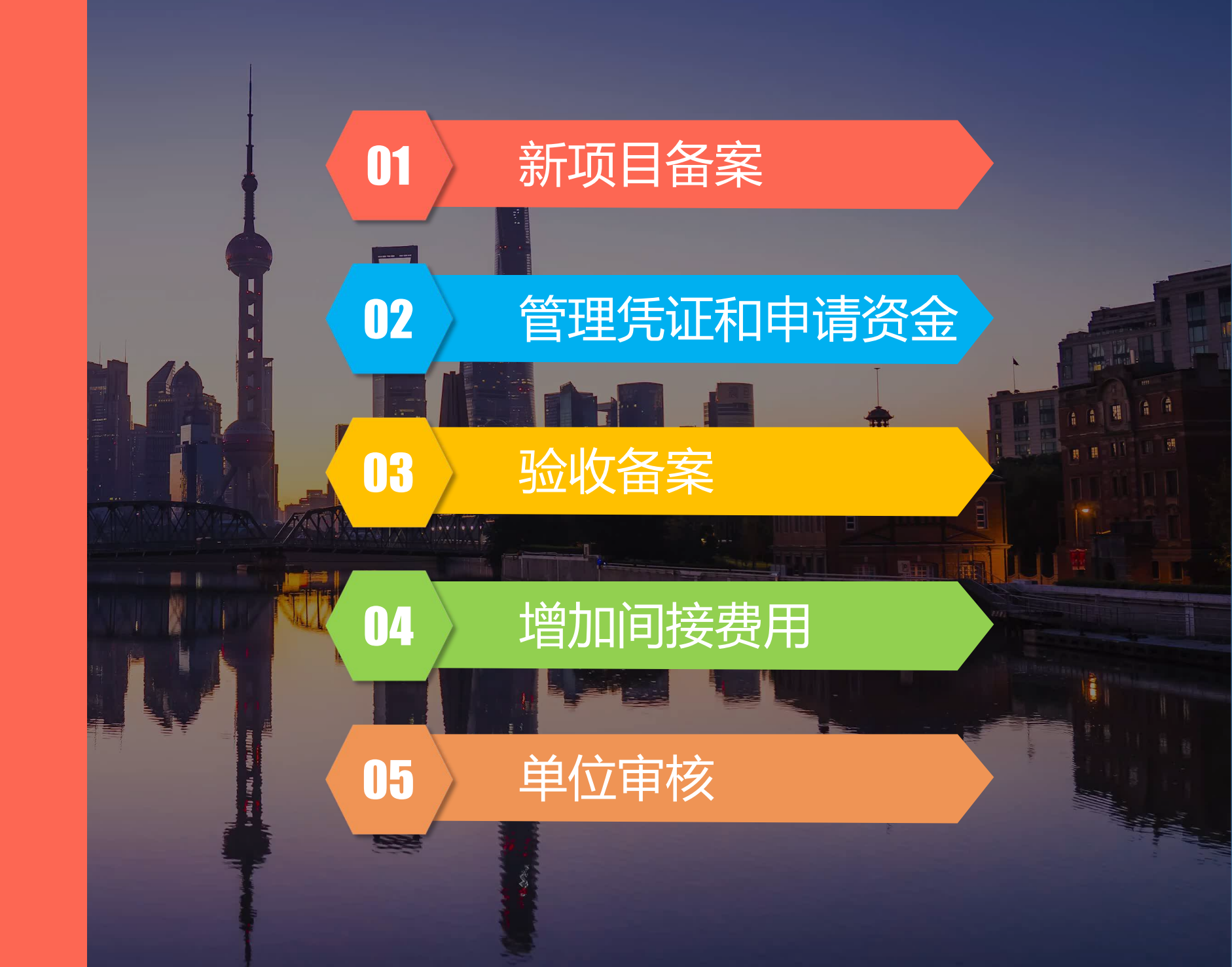

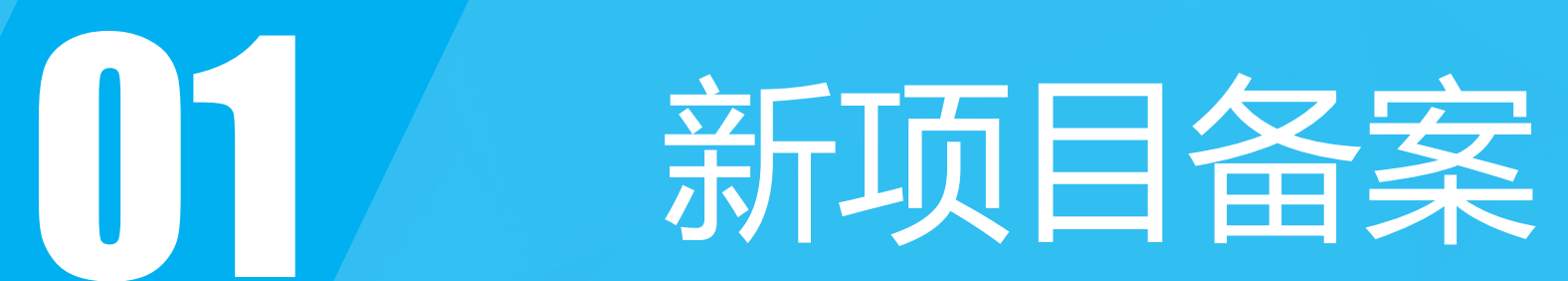

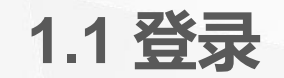

• 用户中心登录地址:u.stcsm.sh.gov.cn

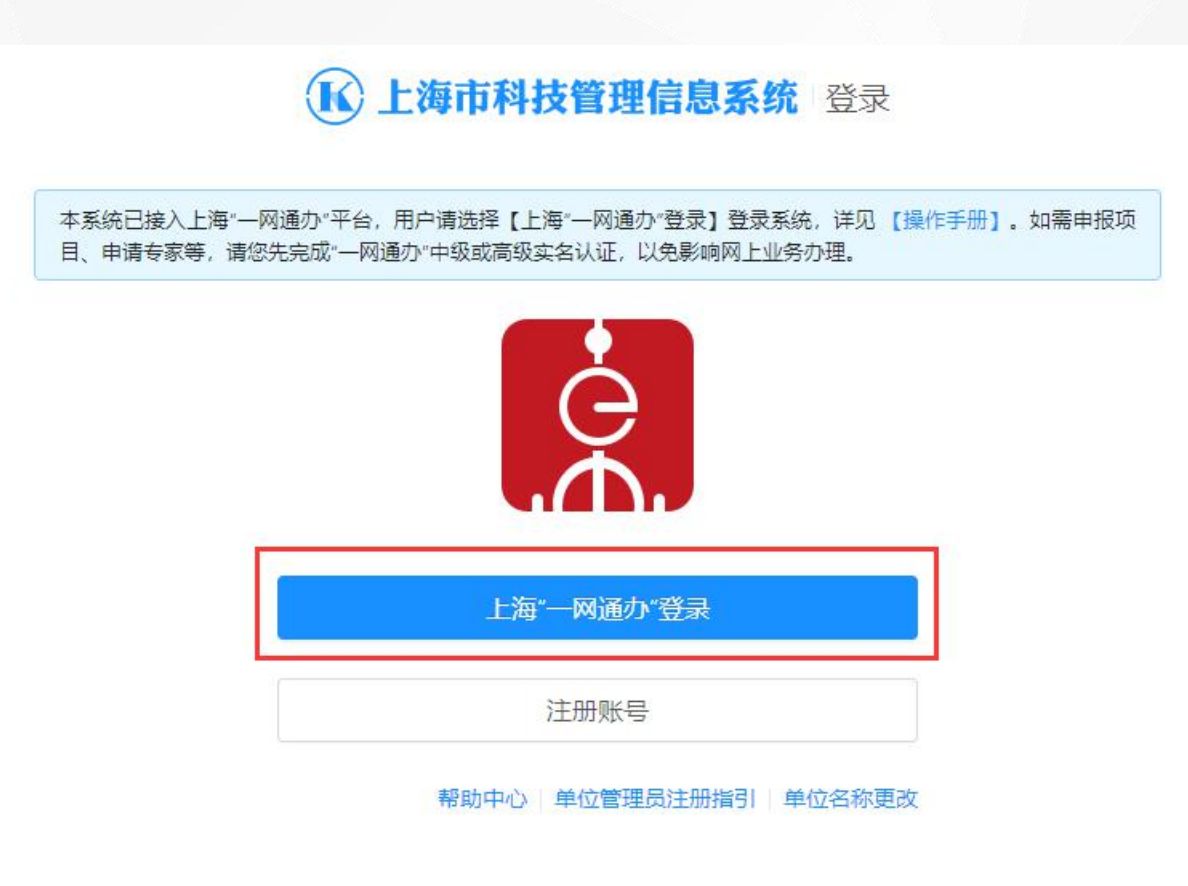

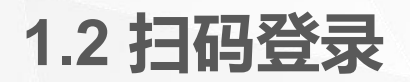

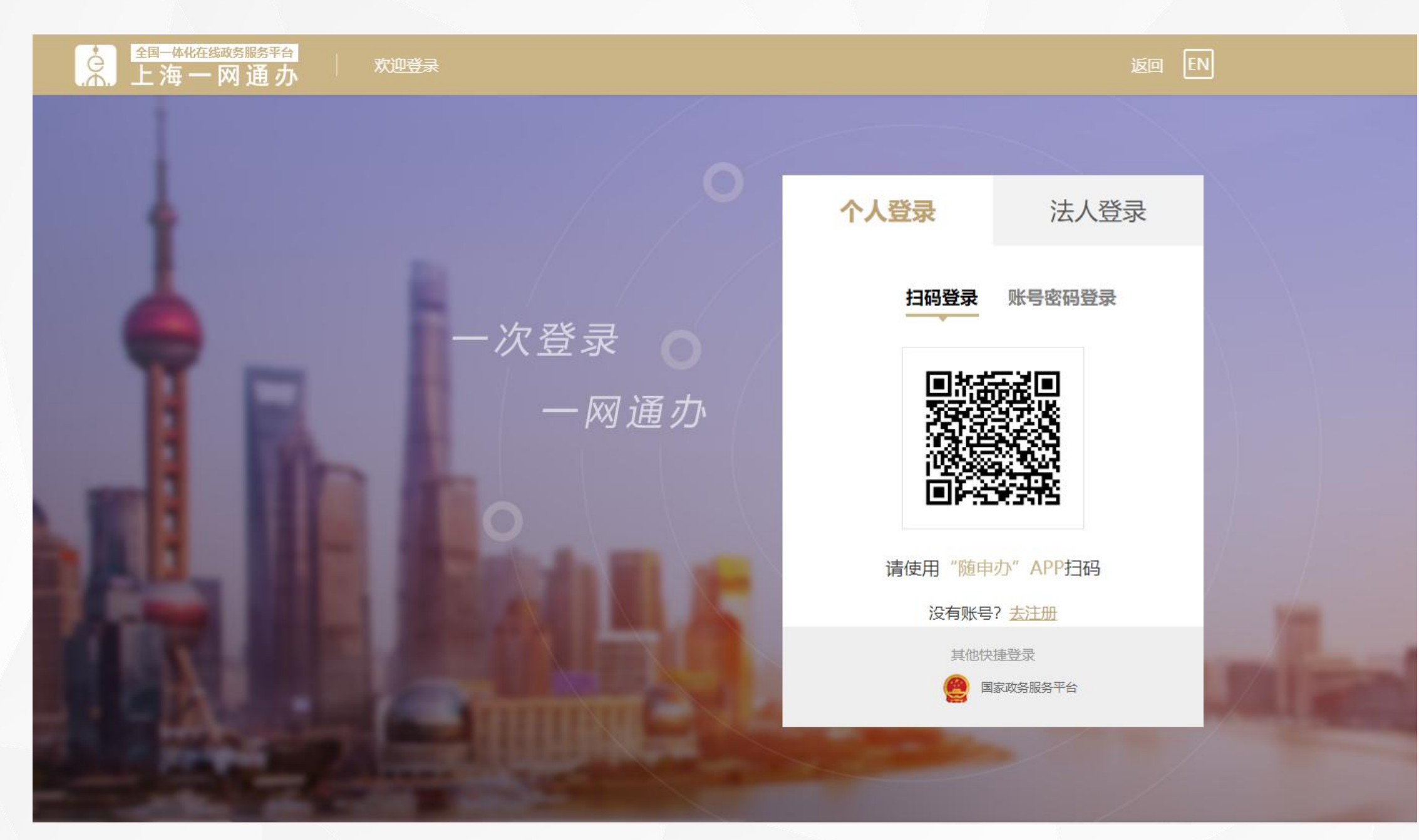

1.3 账号密码登录

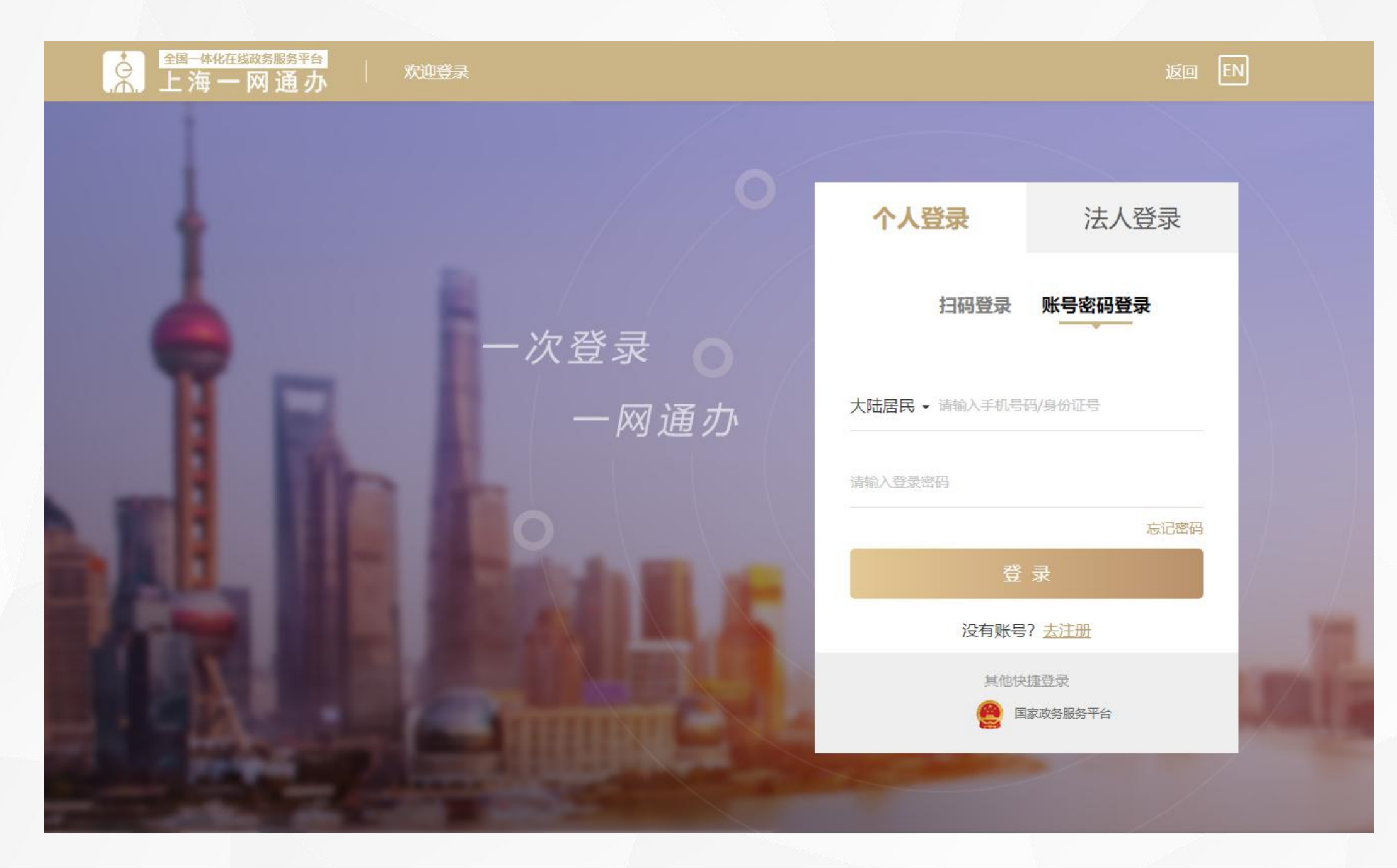

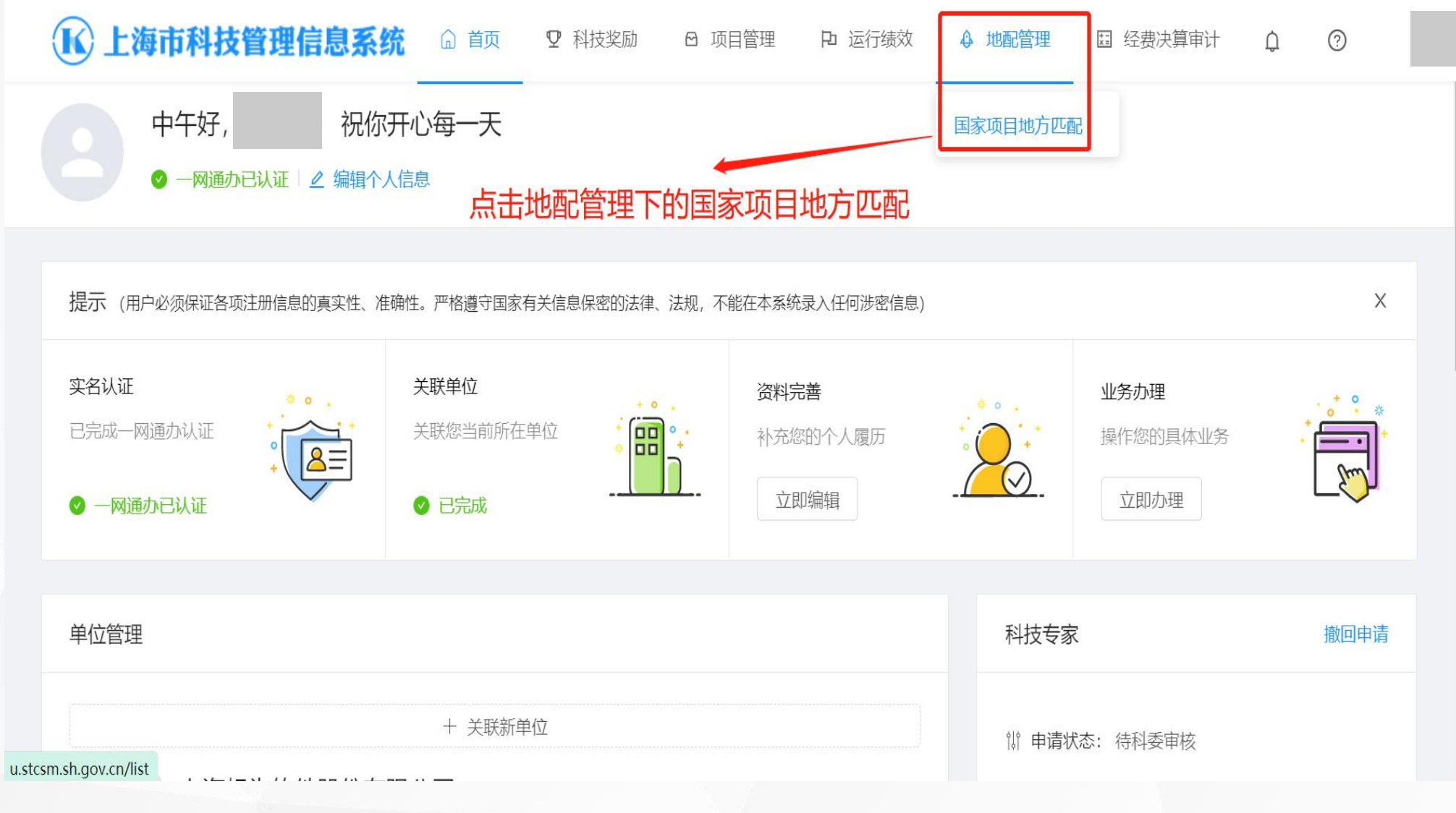

#### 1.5 新项目备案

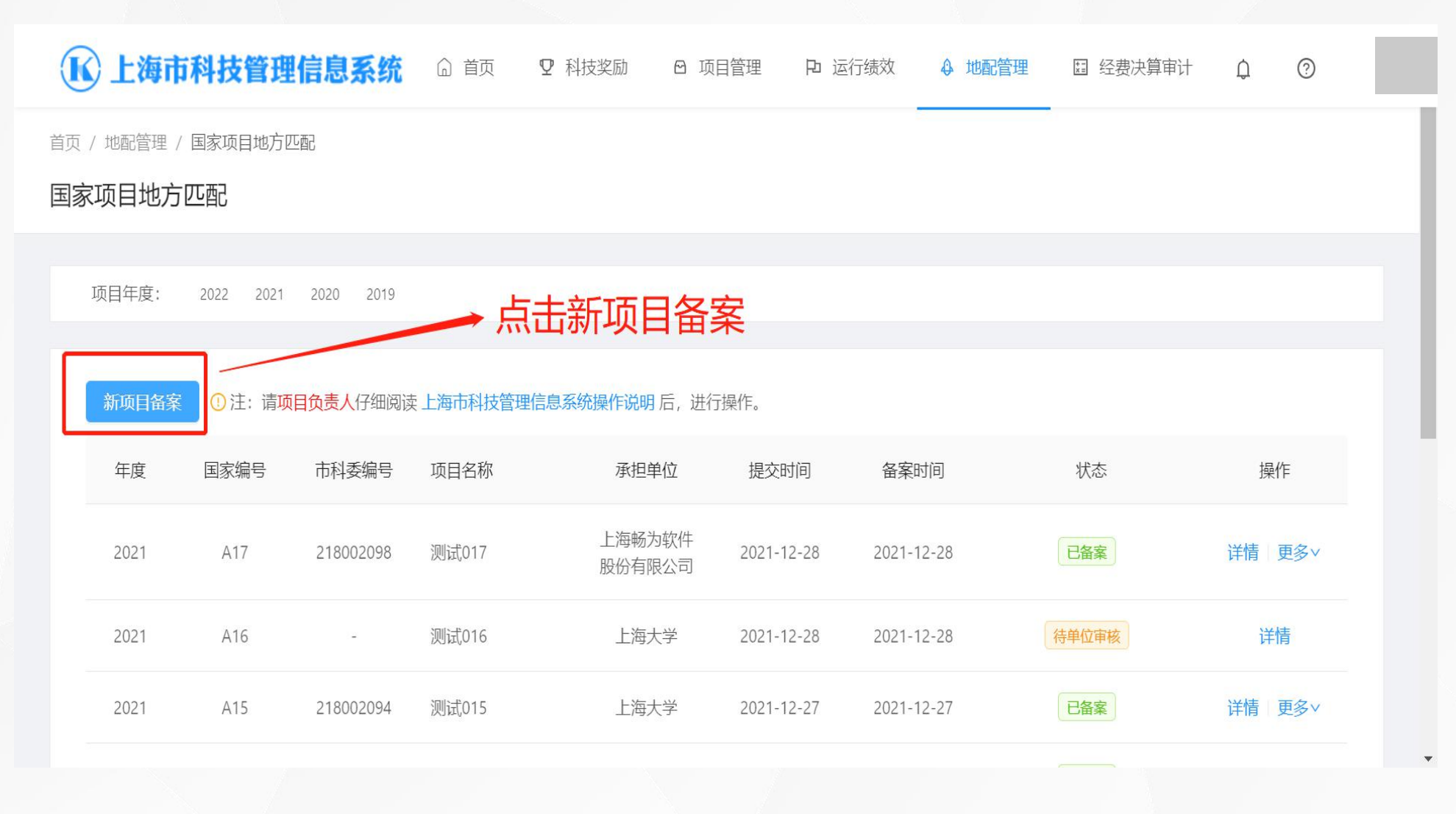

# 1.6 内容填报

#### \*国家编号是唯一的

| <b>底</b> 上海市科技 | <b>支管理信息系统</b> <sup>@ 首页</sup> | ♥ 科技奖励 6       | )项目管理 P 运行绩》 | 改 ♀ 地配管理 | □ 经费决算审计 | ¢ (? |  |
|----------------|--------------------------------|----------------|--------------|----------|----------|------|--|
|                | 星号为必填                          | IJ<br>项        | 阿爾蒙          |          |          |      |  |
|                | *项目名称                          | 请输入            |              |          | → 输入项目   | 名称   |  |
|                | * 国家编号                         | 请输入            |              |          | → 输入国家   | 编号   |  |
|                | *开始时间                          | 请选择            |              | Ë        |          |      |  |
|                | *结束时间                          | 请选择            |              |          |          |      |  |
|                | *承担单位                          | 请输入            | Y            | 关联新单位    |          |      |  |
|                | * 所属国家计划类型                     | : 🔽 国家自然科学基金项目 | , 请选择        | V        |          |      |  |

### 1.7 选择承担单位

▲ 上海市科技管理信息系统 ① 首页 ♀ 科技奖励 ② 项目管理 P 运行绩效 ④ 地配管理 □ 经费决算审计 ① ⑦

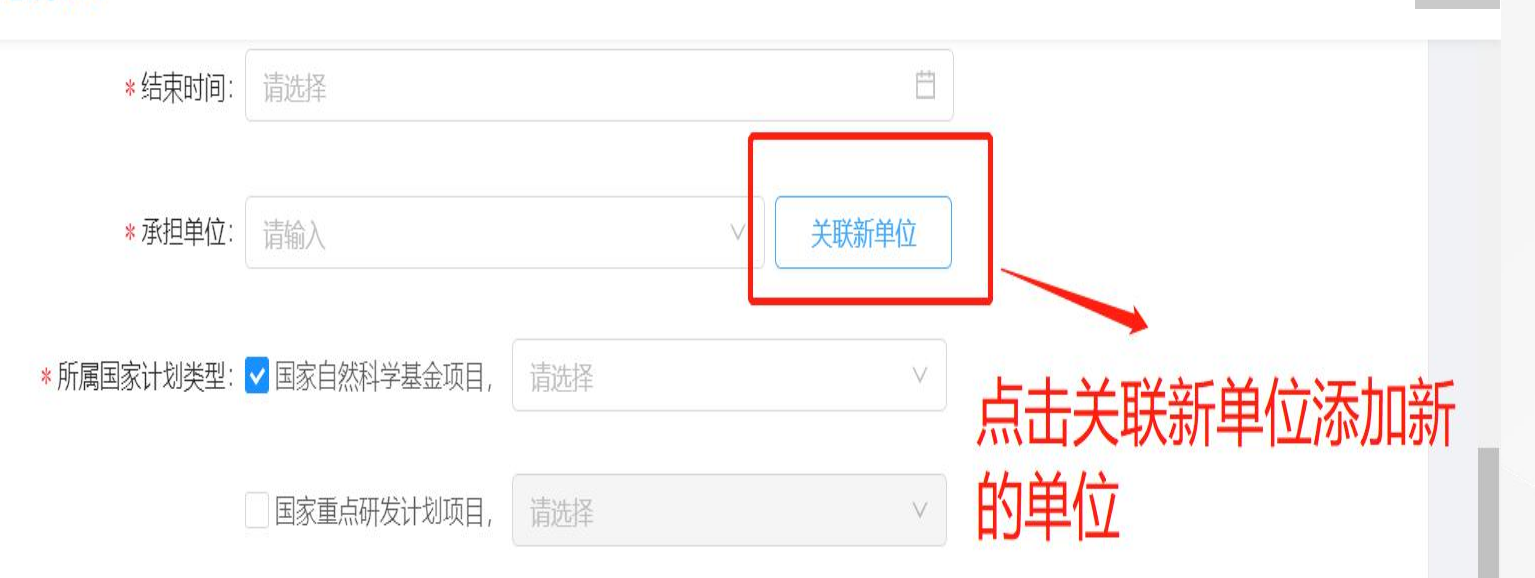

|        | 申请关联单位                                                                                           |   |
|--------|--------------------------------------------------------------------------------------------------|---|
| *单位名称: | 輸入关键字模糊搜索                                                                                        |   |
|        | <ul> <li>提示:</li> <li>1.如未搜索到本单位名称,请尽快在本系统进行单位注册。</li> <li>2.如已申请关联单位,请尽快联系单位管理员进行审核。</li> </ul> |   |
|        | 输入关联单位后点击确<br><sup>确认 取消</sup>                                                                   | 认 |

# 1.8 选择计划类别

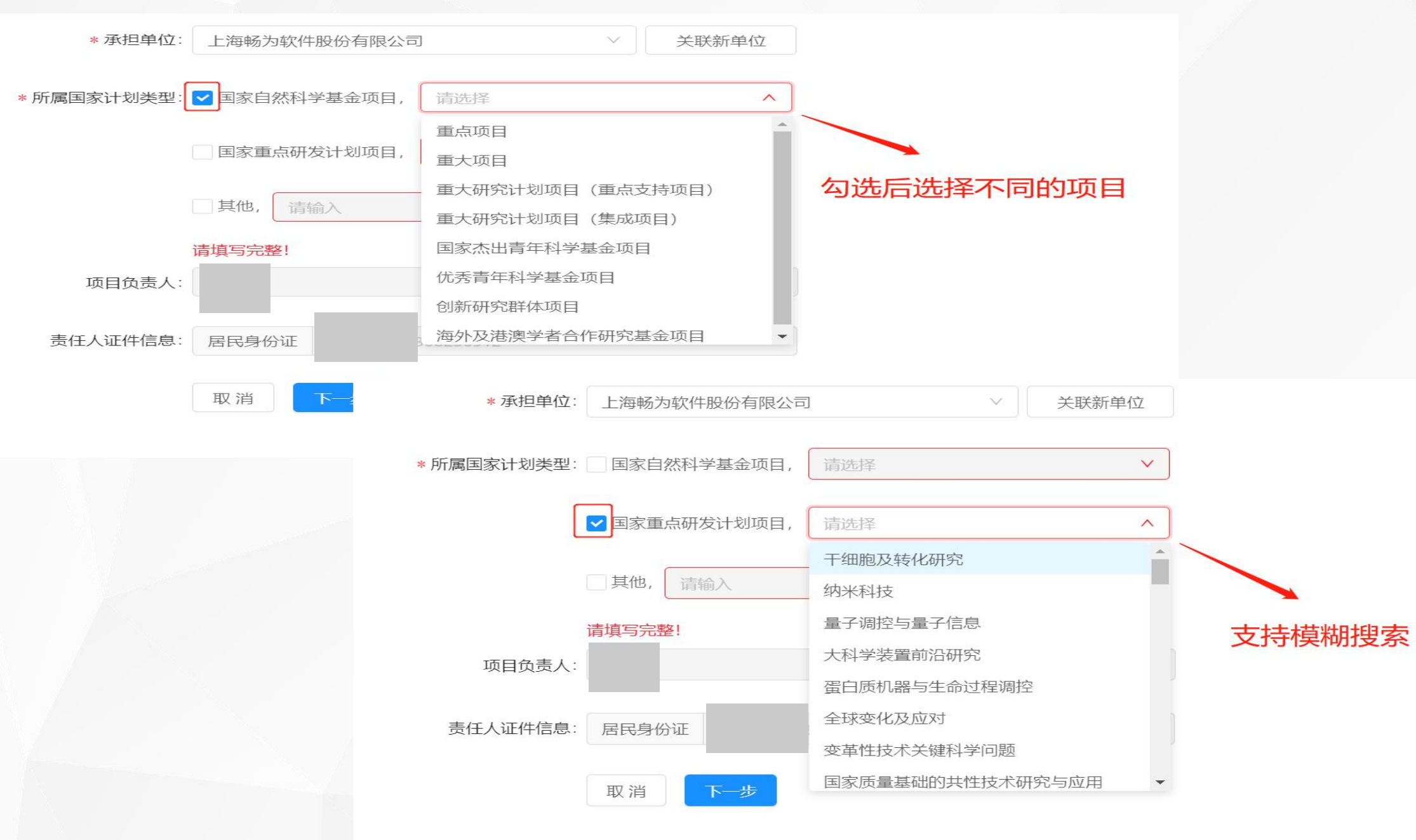

## 1.9 显示账号信息

| <b>上海市科技管理信息系统</b> <sup>企 首页</sup> | ♀ 科技奖励                                              |
|------------------------------------|-----------------------------------------------------|
| * 承担单位:                            | 上海畅为软件股份有限公司 >>>>>>>>>>>>>>>>>>>>>>>>>>>>>>>>>>>>   |
| *所属国家计划类型:                         | ✔ 国家自然科学基金项目, 重点项目 ∨                                |
|                                    | 国家重点研发计划项目, 请选择 >>>>>>>>>>>>>>>>>>>>>>>>>>>>>>>>>>> |
|                                    | □其他, 请输入                                            |
| 项目负责人:                             |                                                     |
| 责任人证件信息:                           | BR身份证 显示账号信息                                        |
|                                    | 取消 下一步                                              |
|                                    |                                                     |

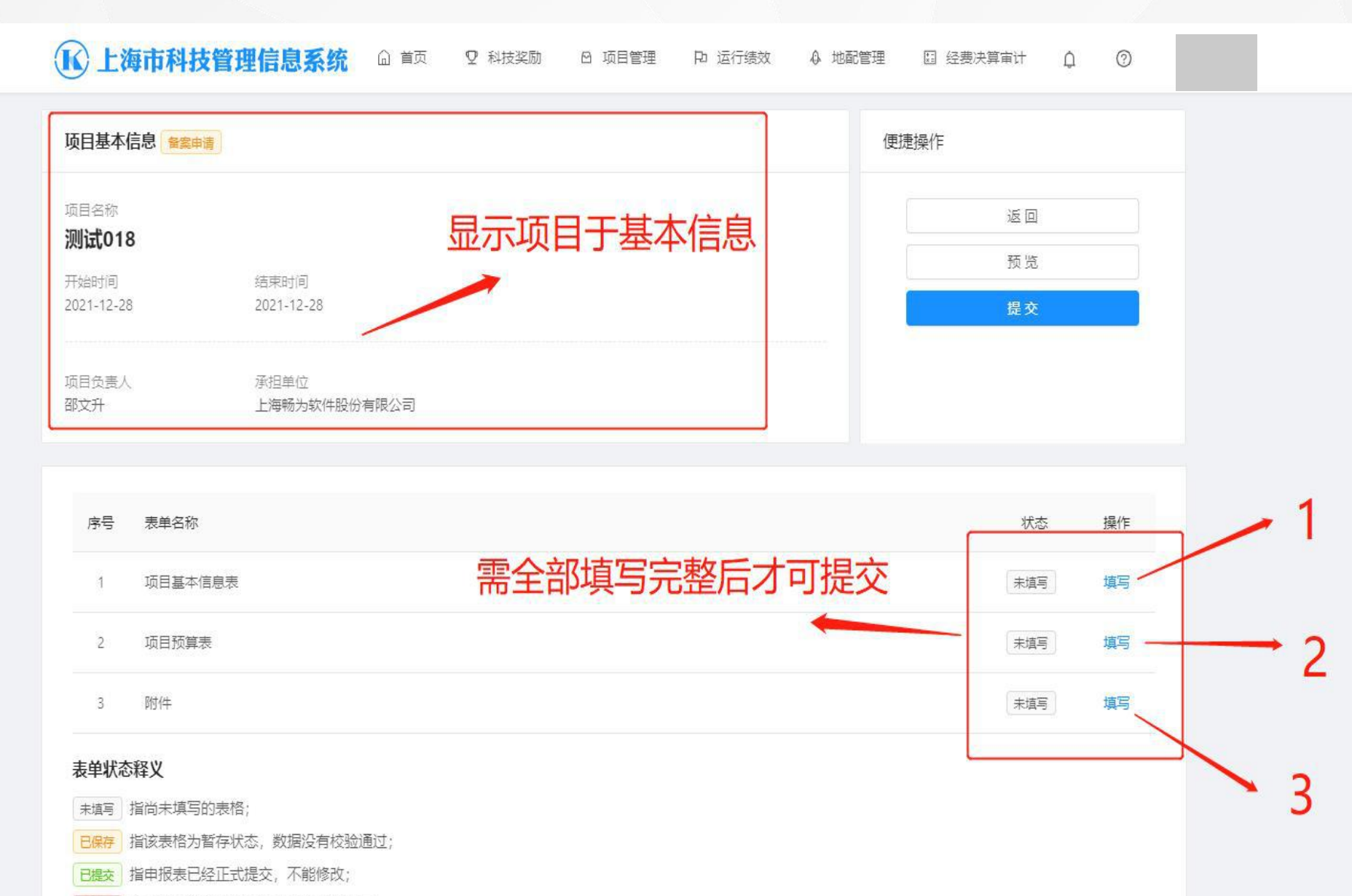

**E退回** 指申报表数据没有通过人工审核被退回;

# 1.11 项目基本信息表

| 1     | ▶ 上海市科技管理信息系统 G 首页 Q 科技奖励                                                   | ⊖ 项目管理 Po 运行线效 Q 地配管理   | □ 经费决算审计 Q ②                                |
|-------|-----------------------------------------------------------------------------|-------------------------|---------------------------------------------|
|       | 项目基本信息表                                                                     |                         | 项目基本信息表。                                    |
|       | <ul> <li>1.请完善并确认项目信息真实有效。</li> <li>2.信息确认无误后,请点击"保存",作为本次申报的资料。</li> </ul> |                         | 项目预算表 • · · · · · · · · · · · · · · · · · · |
|       | *项目名称:<br>测试018                                                             | * 国家编号:<br>A18          | 可重新修改项目基                                    |
|       | *开始时间: *结束时间:                                                               | * 所属学科:                 | 4 信息                                        |
|       | 2021-12-28                                                                  | A                       |                                             |
|       |                                                                             | 自然科学                    |                                             |
|       | 所属国家计划类型                                                                    | 数字<br>                  |                                             |
|       | ✓ 国家自然科学基金项目, 重点项目                                                          | < 数论                    |                                             |
|       | 国家重点研发计划项目,                                                                 | 代数学                     | 远洋所属子科, 可又                                  |
|       | □其他。  清輸入                                                                   | 7.10月子<br>拓扑学<br>数学分析 ▼ | 持模糊搜索                                       |
|       | 项目负责人                                                                       |                         |                                             |
|       | *姓名: 4 手机                                                                   | ]                       |                                             |
|       | *电子邮箱:                                                                      |                         |                                             |
|       | 项目联系人                                                                       |                         | <b>捡)西口畔玄(</b> ) (古白)                       |
| 信息完整后 | 保存 * 姓名: 请编入 * 手机                                                           | : 諸論入                   | , 制入坝日联系入信息                                 |
|       | *电子邮箱: 请编入                                                                  |                         |                                             |
|       | R#                                                                          |                         |                                             |

# 1.12 项目预算表

Е

|                 | <b>永</b> 上海市科技管理信息系                                                  | 统 △ 首页 ⑦ 科技奖励                                               | ☑ 项目管理 □ 运行绩效                                         | ↓ 地配管理 | 目 经费决算审计    | 0       |        |     |
|-----------------|----------------------------------------------------------------------|-------------------------------------------------------------|-------------------------------------------------------|--------|-------------|---------|--------|-----|
| 2               | 国家项目地方匹配<br><b>测试018</b><br><sup>当前业务:备案申请</sup>                     | 承担单位: 上海縣                                                   | 畅为软件股份有限公司                                            |        | 预览 提到       | 交<br>返回 |        |     |
|                 | 项目预算表                                                                |                                                             |                                                       |        | 项目基本信息表     |         |        |     |
|                 | <ul> <li>1.所有填报的数据以"万元"为单位,</li> <li>2.外拨中央财政资金预算总额:为所有</li> </ul>   | 精确到小数点后两位。<br>有非留沪单位的中央财政资金预算额度的加利                          | α.                                                    |        | 项目预算表<br>附件 | •       |        |     |
|                 | 3.留沪中央财政资金预算总额:为附有<br>4.申请地方匹配资金预算总额:=留沪<br>足。<br>5.单位个数:不重复计数,相同单位指 | fmi沪单位的中央财政资金预算额度的加机。<br>中央财政资金预算总额*10%,小数点保留2f<br>6—个单位计数。 | 位,直接取舍,不四舍五入。最后一                                      | 笔, 可补  |             |         |        | ~ ` |
|                 | <ul> <li>* 中央财政资金预算总额:</li> <li>0 万元</li> </ul>                      | * 留沪中央财政资金预算总额:<br>0 万;                                     | * 地方匹配资金预算总额:<br>元 请输入                                | 万元     | X           | 里的金额仕   | 新增课题中¥ | 前入  |
|                 | * 单位自筹资金预算总额:<br>请输入 万元                                              | * 其他资金预算总额:<br>请输入 万式                                       | <del></del>                                           |        | 目可输入金额      | Į       |        |     |
| <b>₹</b> 击新增课题) | 项目预算分配情况 (万元)<br>注意: 请填写项目下设各层级的任                                    | 1务分工及预算分配情况,无下设任务分工8                                        | 寸, 请填写项目情况。                                           |        |             |         |        |     |
|                 | + 新増課題                                                               |                                                             | intan ans anstantantantantantantantantantantantantant |        |             |         |        | Ţ   |

# 1.13 项目预算表-课题预算分配

| 课题预算分配 | 新增课题中的内容             |             |            |            |         |       |    |
|--------|----------------------|-------------|------------|------------|---------|-------|----|
| 🤨 填报的数 | 据以"万元"为单位,精确到小数点后两位。 |             |            |            |         |       |    |
| * 课题编  | 号: 123               | * 课题名称: 123 | *承担单位: 123 |            | *课题负责人: | 123   |    |
| + 新増   |                      |             |            |            |         |       |    |
|        |                      |             |            | 中央财政资金分配情况 |         | 是否留沪单 |    |
| 序号     | 单位名称                 | 负责人         | 直接费用 (万元)  | 间接费用 (万元)  | 合计 (万元) | 位     | 操作 |
|        |                      |             |            |            |         |       |    |

#### 1.14 课题预算分配-非留沪单位

**▶ 上海市科技管理信息系统** ⓐ 首页 ♀ 科技奖励 ☺ 项目管理 Ҏ 运行绩效 ♣ 地配管理 ভ 经费决算审计 ♀ ⑦

| 2.外拨中央则<br>3.留沪中央则<br>4.申请地方[]<br>足。<br>5.单位个数: | 材政资金预算总额<br>材政资金预算总额<br>匹配资金预算总额<br>不重复计数,有 | 版: 为所有<br>版: 为所有<br>版: =留沪□<br>泪同单位按 | 非留沪单位的中<br>留沪单位的中央<br>中央财政资金预<br>一个单位计数。 | 中央财政资金预算额<br>财政资金预算额度<br>算总额*10%,小数 | 度的加和。<br>的加和。<br>点保留2位,直接                | 取舍, 不四舍五入。                     | 最后一笔, 可补 | 附件   |    | •     |       |      |
|-------------------------------------------------|---------------------------------------------|--------------------------------------|------------------------------------------|-------------------------------------|------------------------------------------|--------------------------------|----------|------|----|-------|-------|------|
| 财政资金预                                           | 算总额:                                        |                                      | * 留沪中央财                                  | 1政资金预算总额:                           | *                                        | 地方匹配资金预算。                      | 总额:      |      |    |       |       |      |
|                                                 |                                             | 万元                                   |                                          |                                     | 万元                                       | 0                              | 万元       |      |    |       |       |      |
| 2自筹资金预                                          | 算总额:                                        |                                      | * 其他资金预                                  | 〕算总额:                               |                                          |                                |          | 没有勿进 | 日不 | 広刀 Xi | うぜんご  | ☆辻旦∩ |
|                                                 |                                             |                                      |                                          |                                     |                                          |                                |          | 以行到四 |    | H II  | -=1/1 | へいたい |
|                                                 |                                             | 万元                                   | 0                                        |                                     | 万元                                       |                                |          |      |    |       |       |      |
| 5日预算分配<br>(1)注意: #<br>+ 新增課程                    | 配情况 (万元)<br>青填写项目下设备                        | 万元                                   | 0                                        | 配情况,无下设任                            | 万元                                       | 弓项目情况。                         |          |      |    |       |       |      |
| 5日预算分配<br>(1)注意:;;<br>+新增课题<br>课题名称             | 配情况 (万元)<br>費填写项目下设金<br>函<br>单位个数           | 万元<br>各层级的任<br>留沪<br>单位              | 0<br>务分工及预算分<br>中央财政<br>资金预算             | ·配情况,无下设任<br>外拨中央财<br>政资金预算         | 万元<br>(务分工时,请填<br>留沪中央财<br>政资全预算         | 司项目情况。<br>申请地方匹<br>配资金预算       | 操作       |      |    |       |       |      |
| 5日预算分配<br>1) 注意: )<br>1) 新增課題<br>课题名称           | 配情况 (万元)                                    | 万元<br>各层级的任<br>留沪<br>个数              | 0<br>务分工及预算分<br>中央财政<br>资金预算<br>金额       | ·配情况,无下设任<br>外拨中央财<br>政资金预算<br>总额   | 万元<br>(务分工时, 请填留<br>留沪中央财<br>政资金预算<br>总额 | 马项目情况。<br>申请地方匹<br>配资金预算<br>总额 | 操作       |      |    |       |       |      |

## 1.15 课题预算分配-留沪单位

|                                                                     |                                       |                                       |                            |                      |                      |          | 项目预算表                                      |
|---------------------------------------------------------------------|---------------------------------------|---------------------------------------|----------------------------|----------------------|----------------------|----------|--------------------------------------------|
| <ul> <li>1.所有填报的数据</li> <li>2.外拨中央财政资</li> <li>3.留沪中央财政资</li> </ul> | 拟"万元"为单位,<br>注金预算总额:为所有<br>注金预算总额:为所有 | 精确到小数点后两(<br>]非留沪单位的中央[<br>]留沪单位的中央财] | 位。<br>财政资金预算额/<br>政资金预算额度的 | 度的加和。<br>的加和。        |                      |          | 时件    •                                    |
| 4.申请地方匹配咨<br>足。<br>5.单位个数:不重                                        | (金预算总额: =留沪<br>)复计数, 相同单位排            | 中央财政资金预算总<br>——个单位计数。                 | 总额*10%,小数:                 | 点保留2位,直接             | <sub>観客,不四舍五入。</sub> | 最后一笔, 可补 |                                            |
| * 中央财政资金预算总额                                                        | 页:                                    | * 留沪中央财政                              | 资金预算总额:                    |                      | * 地方匹配资金预算总          | 急额:      |                                            |
| 200                                                                 | 万元                                    | 200                                   |                            | 万元                   | 20                   | 万元       |                                            |
| * 单位自筹资金预算总额                                                        | 页:                                    | * 其他资金预算                              | 总额:                        |                      |                      |          | 」<br>「 一 一 一 一 一 一 一 一 一 一 一 一 一 一 一 一 一 一 |
| 0                                                                   | 万元                                    | 0                                     |                            | 万元                   |                      |          | 勾远笛沪甲位这边金额定/                               |
| 项目预算分配情况                                                            | 兄 (万元)                                |                                       |                            |                      |                      |          | 名贝比 10%                                    |
| 注章: 法道室                                                             | 1项目下设各层级的4                            | -<br>各分丁及预算分配(                        | 情况 无下设任                    | 各分丁时,请道道             | 写项目情况.               |          |                                            |
|                                                                     |                                       |                                       |                            |                      |                      |          |                                            |
| + 新墳課题                                                              |                                       |                                       |                            |                      |                      |          |                                            |
| 课题名称  单                                                             | 留沪<br>2位个数 单位<br><sup>不数</sup>        | 中央财政<br>资金预算<br>全麵                    | 外拨中央财<br>政资金预算<br>总额       | 留沪中央财<br>政资金预算<br>总额 | 申请地方匹<br>配资金预算<br>总额 | 操作       |                                            |
|                                                                     | 1.84                                  | MC RA                                 | -CARA                      | 1LARA                | (LORA                |          |                                            |

#### 1.16 上传附件

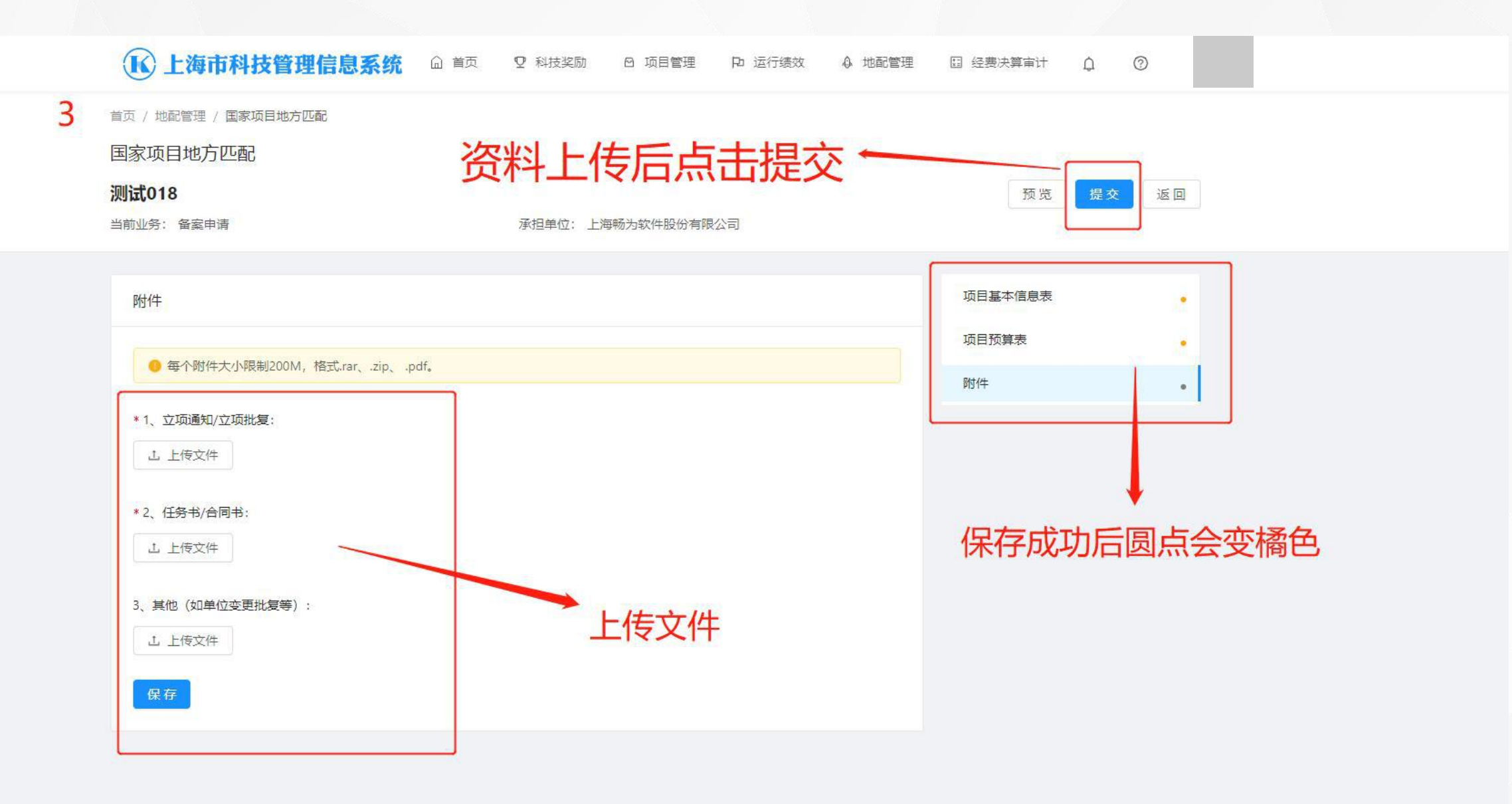

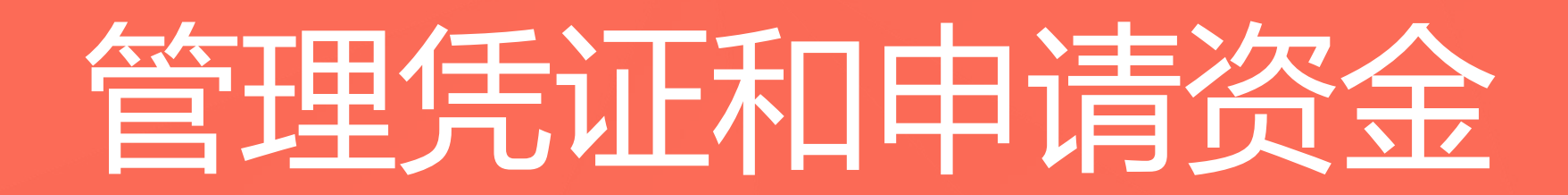

# 2.1 填写管理凭证

| <b>K</b> 上海市 | <b>利</b> 技管理 | 信息系统      | ◎ 首页      | ♀ 科技奖励           | 1 项目管理         | 12 运行绩效   | ♦ 地配管理 | □ 经费决算审计 | ¢   | 0           |     |
|--------------|--------------|-----------|-----------|------------------|----------------|-----------|--------|----------|-----|-------------|-----|
| 首页 / 地配管理 /  | 国家项目地方四      | 正酉己       |           |                  |                |           |        | _        |     |             |     |
| 国家项目地方       | 匹配           |           |           |                  |                |           |        |          |     |             |     |
|              |              |           |           |                  |                |           |        |          |     |             |     |
| 项目年度:        | 2022 2021    | 2020 2019 |           |                  |                |           |        |          | 日々す | ,上十四丁       | 田任江 |
|              |              |           |           |                  |                |           |        | 住身       | 已多日 | 出口目式        | 里汽证 |
| 新项目备案        | ①注: 请项       | 目负责人仔细阅读  | 卖 上海市科技管理 | 理信息系统操作说明后,      | 进行操作。          |           |        |          |     | 1           |     |
| 年度           | 国家编号         | 市科委编号     | 项目名称      | 承担单位             | 提交时间           | 日         | 讨问     | 状态       | 操   | 作           |     |
| 2021         | A18          | 218002099 | 测试018     | 上海畅为软件<br>股份有限公司 | =<br>2021-12-2 | 28 2021-1 | 2-28   | 已备案      | 详情  | 更多∨<br>管理凭证 | 1   |
| 2021         | A17          | 218002098 | 测试017     | 上海畅为软件<br>股份有限公司 | 2021-12-2      | 28 2021-1 | 2-28   | 已备案      | 详情  | 申请资金验收备案    | J   |
| 2021         | A16          | ~         | 测试016     | 上海大学             | 2021-12-2      | 28 2021-1 | 2-28   | 待单位审核    | 详   | 增加间接费用      |     |
| 2021         | A15          | 218002094 | 测试015     | 上海大学             | 2021-12-2      | 27 2021-1 | 2-27   | 已备案      | 详情  | 更多~         |     |

-

#### 2.2 新增管理凭证

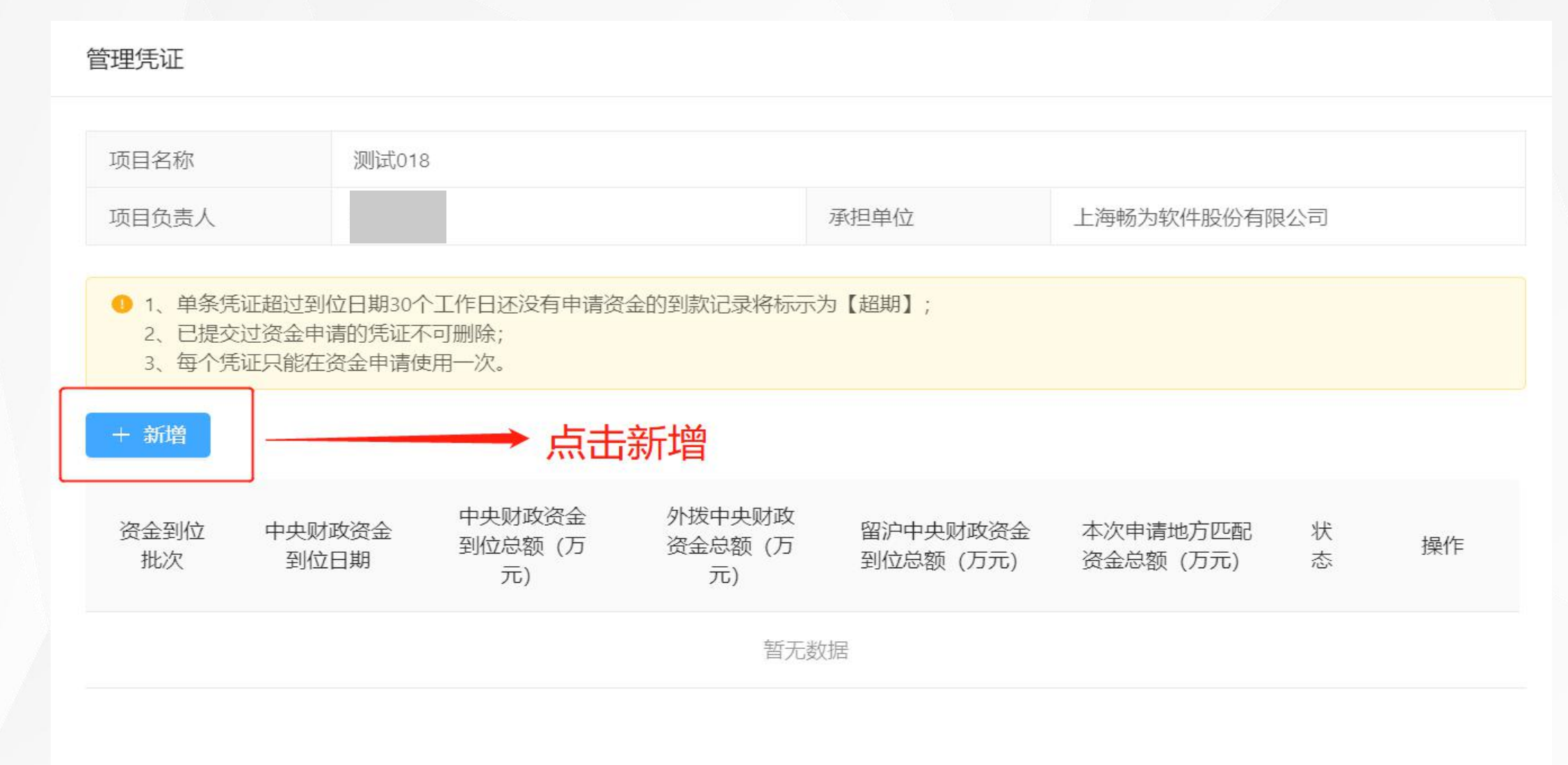

### 2.3 管理凭证填报

管理凭证

资

● 1、填报的数据以"万元"为单位,精确到小数点后两位; 2、凭证支持最多10个附件,上传附件格式为PDF、PNG、JPG格式。文件不大于5M。

Ë

| 项目名称                    | * 资金 | 到位批次 | <b>:</b> |
|-------------------------|------|------|----------|
| 项目负责人                   | 第    | 1    | 笔        |
| 0 1、单条凭订 1              | * 中央 | 财政资金 | 到位日期:    |
| 2、已提交i X<br>3、每个凭iL_xmu | 请进   | 译    | Ë        |

| 新 <b>增</b> | 类别           | 直接费用 (万元) | 间接费用(万元) | 合计 (万元) |
|------------|--------------|-----------|----------|---------|
|            | 中央财政资金到位总额   | 0.00      | 0.00     | 0.00    |
| 金到位批次      | 外拨中央财政资金总额   | 0.00      | 0.00     | 0.00    |
|            | 留沪中央财政资金到位总额 | 0.00      | 0.00     | 0.00    |

分配情况

| 伊斯德史 | 首位复杂 | 1         | 中央财政资金分配情况 |         | 是否留沪单 |
|------|------|-----------|------------|---------|-------|
|      | 手辺石が | 直接费用 (万元) | 间接费用 (万元)  | 合计 (万元) | 位     |
| 123  | 123  | 请输入       | 清输入        | 0.00    | 是     |
|      |      |           |            |         |       |

.

# 2.4 申请资金入口

| <b>长</b> 上海市 | <b>F科技管理</b> | 信息系统      | ◎ 首页      | ♀ 科技奖励           | 同管理 D        | 运行绩效       | ♦ 地配管理 | □ 经费决算审计 | ¢    | 0        |
|--------------|--------------|-----------|-----------|------------------|--------------|------------|--------|----------|------|----------|
| 页 / 地配管理 /   | / 国家项目地方四    | 正西己       |           |                  |              |            |        |          |      |          |
| 国家项目地方       | 「匹配          |           |           |                  |              |            |        |          |      |          |
|              |              |           |           |                  |              |            |        |          |      |          |
| 项目年度:        | 2022 2021    | 2020 2019 |           |                  |              |            |        | 点击申请     | 青资金  |          |
| 新项目各案        | 록〕注: 请师      | 日命责人仔细阅读  | 幸 上海市科技管理 | 信息系统操作说明后、讲      | <b>宁</b> 操作。 |            |        |          | 1    |          |
|              |              |           |           |                  | J1¥!L₀       |            |        |          | 7    |          |
| 年度           | 国家编号         | 市科委编号     | 项目名称      | 承担单位             | 提交时间         | 备案时间       |        | 状态       | 操作   |          |
| 2021         | A18          | 218002099 | 测试018     | 上海畅为软件<br>股份有限公司 | 2021-12-28   | 2021-12-28 | 3 (    | 已备案      | 详情 更 | 多~       |
| 2021         | A17          | 218002098 | 测试017     | 上海畅为软件<br>股份有限公司 | 2021-12-28   | 2021-12-28 | 3      | 已备案      | 详情   | 申请资金验收备案 |
| 2021         | A16          | -         | 测试016     | 上海大学             | 2021-12-28   | 2021-12-28 | 8 待    | 单位审核     | 详    | 增加间接费用   |
| 2021         | A15          | 218002094 | 测试015     | 上海大学             | 2021-12-27   | 2021-12-2  | 7      | 已备案      | 详情 夏 | 多~       |

#### 2.5 新增资金申请批次

**▲ 上海市科技管理信息系统** · ① 首页 · ⑦ 科技奖励 · ④ 项目管理 · P 运行绩效 · ④ 地配管理 · 圆 经费决算审计 · ① ⑦

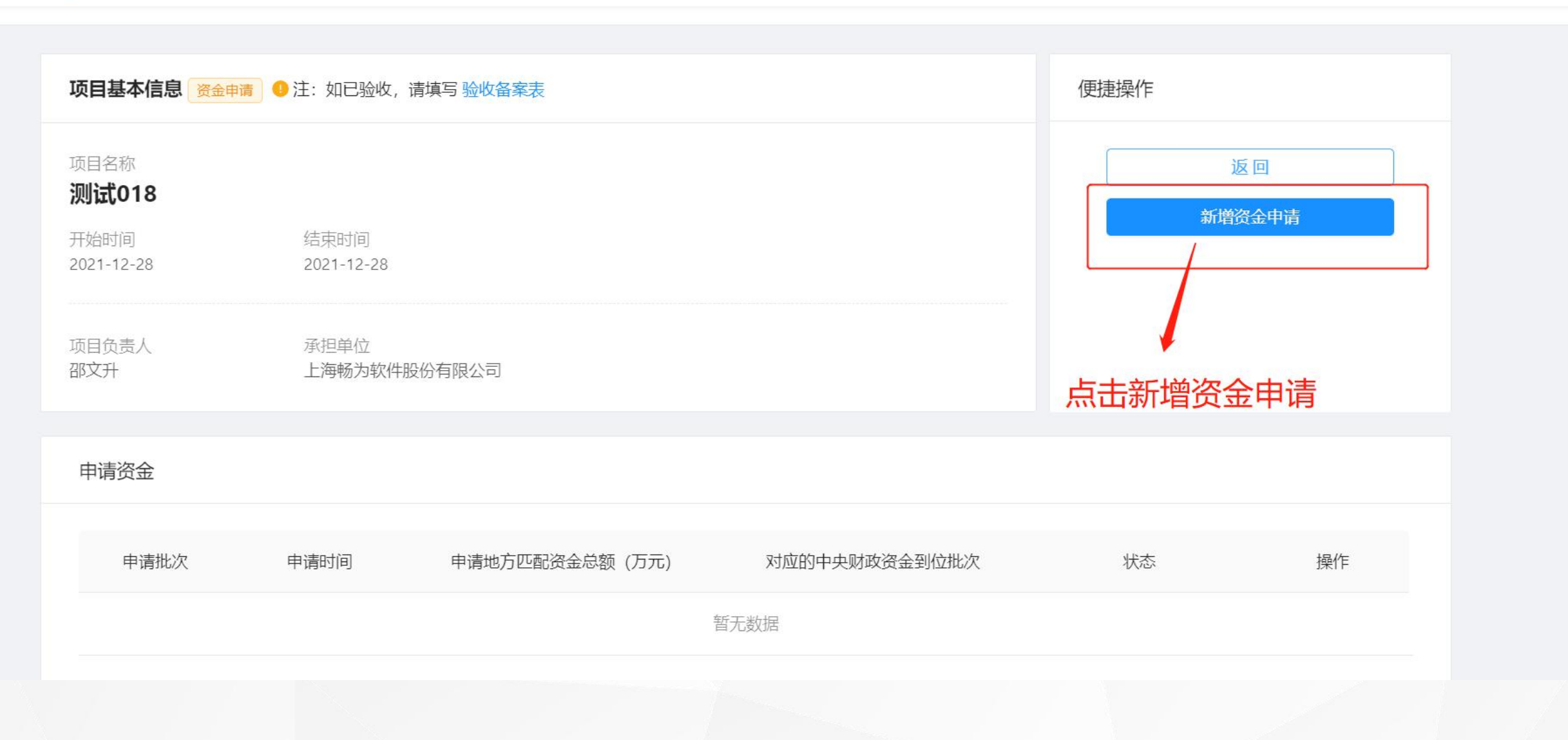

#### 2.6 选择管理凭证

#### **▲ 上海市科技管理信息系统** · ① 首页 · ⑦ 科技奖励 · ④ 项目管理 · D 运行绩效 · ④ 地配管理 · 圆 经费决算审计 · ③ ⑦

| 经申请表                                                  |                                  |                                          |                           | 资金申请表 |  |
|-------------------------------------------------------|----------------------------------|------------------------------------------|---------------------------|-------|--|
| ∃请批次:                                                 | 申请时间:                            | 申请地方匹置                                   | 配资金总额:                    | 附件    |  |
| 1                                                     | 2021-12-28                       | 臼 20                                     | 万元                        |       |  |
| 对应的中央财政资金到位批次:                                        |                                  |                                          |                           |       |  |
|                                                       |                                  |                                          |                           |       |  |
| 第1笔 ×                                                 | -                                | → 远洋贠玉                                   |                           |       |  |
| 第1笔 × <b>第1笔</b>                                      | ✓                                | → 远洋贠玉                                   |                           |       |  |
| 第1笔 ×<br>第1笔<br>类别                                    | ✓ 直接费用 (万元)                      | → 近洋分玉<br>间接费用 (万元)                      | 合计 (万元)                   |       |  |
| 第1笔 ×       第1笔       类別       中央财政资金到位总额             | ✓<br>直接费用 (万元)<br>100.00         | → 近行行分玉<br>间接费用 (万元)<br>100.00           | 合计 (万元)<br>200.00         |       |  |
| 第1笔 ×       第1笔 <b>送別</b> 中央财政资金到位总额       外拨中央财政资金总额 | ✓<br>直接费用 (万元)<br>100.00<br>0.00 | → 近子 (万元)<br>间接费用 (万元)<br>100.00<br>0.00 | 合计 (万元)<br>200.00<br>0.00 |       |  |

保存

# 2.7 进展情况表

| 首页 / 地配管理 / 国家项目地方匹配                                                 |                       |    |      |      |
|----------------------------------------------------------------------|-----------------------|----|------|------|
| 国家项目地方匹配                                                             |                       |    |      |      |
| 项目1-1230-test                                                        |                       |    | 预览   | 提交返回 |
| 当前业务: 资金申请                                                           | 承担单位:                 |    |      |      |
|                                                                      |                       |    |      |      |
| 进展情况表                                                                |                       | 进  | 展情况表 | •    |
|                                                                      |                       | 资  | 金申请表 |      |
| <ul> <li>1.请完善并确认项目信息真实有效。</li> <li>2.信息确认无误后,请点击"保存",作为;</li> </ul> | 本次申报的资料。              | 时  | 件    |      |
|                                                                      |                       |    |      |      |
| * 项目进展状态:                                                            |                       |    |      |      |
| 按计划进行 进度超前 拖延                                                        | 调整                    |    |      |      |
| 项目进展情况(简述项目执行中存在的问题、取                                                | (得的重大进展,或者专家中期检查意见等): |    |      |      |
| 请输入内容                                                                |                       |    |      |      |
|                                                                      |                       |    |      |      |
|                                                                      |                       | 11 |      |      |
|                                                                      |                       |    |      |      |
| <b>保存</b>                                                            |                       |    |      |      |
|                                                                      |                       |    |      |      |
|                                                                      |                       |    |      |      |

![](_page_27_Picture_0.jpeg)

### 3.1 验收备案入口

#### ▲ 上海市科技管理信息系统 ① 首页 ♀ 科技奖励 ◎ 项目管理 № 运行绩效 ④ 地配管理 🖾 经费决算审计 û ⑦

首页 / 地配管理 / 国家项目地方匹配

国家项目地方匹配

| 项目年度: | 2022 2021 | 2020 2019 |         |                  |             |            |       | <del>/.</del> |         |
|-------|-----------|-----------|---------|------------------|-------------|------------|-------|---------------|---------|
| 新项目备案 | 1 ①注:请项   | 项目负责人仔细阅读 | 卖上海市科技管 | 理信息系统操作说明 后,进行   | <b>亍操作。</b> |            |       | 住史案           | 多中只古短收奋 |
| 年度    | 国家编号      | 市科委编号     | 项目名称    | 承担单位             | 提交时间        | 备案时间       | 状态    | 持             | 操作      |
| 2021  | A18       | 218002099 | 测试018   | 上海畅为软件<br>股份有限公司 | 2021-12-28  | 2021-12-28 | 已备案   | 详情            | 更多∨     |
| 2021  | A17       | 218002098 | 测试017   | 上海畅为软件<br>股份有限公司 | 2021-12-28  | 2021-12-28 | 已备案   | 详情            | 申请资金    |
| 2021  | A16       | -         | 测试016   | 上海大学             | 2021-12-28  | 2021-12-28 | 待单位审核 | Ĩ             | 增加间接费用  |
| 2021  | A15       | 218002094 | 测试015   | 上海大学             | 2021-12-27  | 2021-12-27 | 已备案   | 详情            | 更多>     |

### 3.2 课题基本情况填报

#### ▲ 上海市科技管理信息系统 ⑥ 首页 ♀ 科技奖励 ◎ 项目管理 № 运行绩效 ♣ 地配管理 🛙 经费决算审计 û ⑦

| 课题基本情况                                                                      | 课题基本情况 | • |
|-----------------------------------------------------------------------------|--------|---|
|                                                                             | 成果收益   |   |
| <ul> <li>1.请完善并确认项目信息真实有效。</li> <li>2.信息确认无误后,请点击"保存",作为本次申报的资料。</li> </ul> | 附件     |   |
| 项目结论                                                                        |        |   |
|                                                                             |        |   |
| * 计划完成情况: 按计划进行 提前完成 延期完成                                                   |        |   |
| *指标完成情况: 达到预期指标 超过预期指标 未达到预期指标                                              |        |   |
| *项目验收情况(简述项目执行中存在的问题、取得的重大进展,以及验收意见等):                                      |        |   |
| 请输入内容                                                                       |        |   |
|                                                                             |        |   |
|                                                                             |        |   |
| 保存                                                                          |        |   |

# 3.3 成果收益表填报

|                                                                               | (B)±1 |              |            |                | <u> </u> |               |     |        |   |
|-------------------------------------------------------------------------------|-------|--------------|------------|----------------|----------|---------------|-----|--------|---|
| 务: 验收备案                                                                       |       |              |            |                |          |               |     |        |   |
|                                                                               |       |              |            |                |          |               |     |        |   |
| 果收益                                                                           |       |              |            |                |          |               |     | 课题基本情况 |   |
|                                                                               |       |              |            |                |          |               |     | 成果收益   | • |
| <ul> <li>1.表格中所有内容必须填写,没有内容请填写"无"或者"0";</li> <li>2.经费金额填写时请保留2位小数;</li> </ul> |       |              |            |                |          |               |     | 附件     |   |
| 3.在1小时内保存表格再继续填写,以免发生数据丢失情况。                                                  |       |              |            |                |          |               |     |        |   |
| 读表科技论文:                                                                       |       | * 出版科        | <b>小</b> 以 |                |          |               |     |        |   |
| 輸入                                                                            |       | 篇 请输入        |            |                | 本        | 生った           | 心境坝 |        |   |
| 知识产权                                                                          |       |              |            |                |          |               |     |        |   |
|                                                                               |       |              |            |                |          |               |     |        |   |
| * (1)发明专利申请:                                                                  |       | * (2)发明专利授权  |            | * (3)PCT专利申    | 晴:       | * (4)PCT专利授权: |     |        |   |
| 「请输入                                                                          | 件     | 请输入          | 件          | 请输入            | 件        | 请输入           | 件   |        |   |
|                                                                               |       | ● (6) 集成由敗左國 |            | ★ (7) 右吻空口手    | ±.       |               |     |        |   |
| + (5)411/±=+//FALI.                                                           |       | 「こうまうない」で    | XVI ·      |                | F.       |               |     |        |   |
| * (5)软件者作权:                                                                   |       | Contractory. |            | and the second |          |               |     |        |   |

### 3.4 上传附件

![](_page_31_Figure_1.jpeg)

![](_page_32_Picture_0.jpeg)

#### 4.1 增加间接费用入口

![](_page_33_Figure_1.jpeg)

•

#### 4.2 修改间接费用

新增间接费用 项目名称 测试018 项目负责人 上海畅为软件股份有限公司 承担单位 项目预算分配情况(万元) 合作单位 中央财政资金预算 留沪单位 外拨中央财政资金预算 留沪中央财政资金预算 申请地方匹配资金预算 课题名称 操作 个数 个数 总额 金额 总额 总额 1 编辑 200.00 0.00 200.00 20.00 123 1 点击编辑 项目预算分配汇总 (万元) 课题数:1个 合作单位个数:1个 类别 直接费用 间接费用 合计 外拨中央财政资金预算 0.00 0.00 0.00 留沪中央财政资金预算 100.00 100.00 200.00 申请地方匹配资金预算 10.00 10.00 20.00

提交 关闭

#### 4.3 修改间接费用2

![](_page_35_Figure_1.jpeg)

# 4.4 提交增加间接费用

| 项目测异力的汇芯(刀儿)     |        |        |        |  |  |  |  |  |  |
|------------------|--------|--------|--------|--|--|--|--|--|--|
| 课题数:1个 合作单位个数:1个 |        |        |        |  |  |  |  |  |  |
| 类别               | 直接费用   | 间接费用   | 合计     |  |  |  |  |  |  |
| 外拨中央财政资金预算       | 0.00   | 0.00   | 0.00   |  |  |  |  |  |  |
| 留沪中央财政资金预算       | 100.00 | 100.00 | 200.00 |  |  |  |  |  |  |
| 申请地方匹配资金预算       | 10.00  | 10.00  | 20.00  |  |  |  |  |  |  |
|                  |        |        | 占丰坦态   |  |  |  |  |  |  |

# 4.5 审核通过后查看详情

| 💽 上海科技           |   |            |       |      |       |              |        |        |         |              |              |              |
|------------------|---|------------|-------|------|-------|--------------|--------|--------|---------|--------------|--------------|--------------|
| 概览<br>承担单位信息     |   | 项目预算表(     | (已变更) |      |       |              |        |        |         |              |              |              |
| 项目基本信息表          |   | 中央财政资金预    | 算总额   |      | 200   | 万元           |        |        | 留沪中央财政  | 资金预算总额       | 600万元        |              |
| 项目预算表(已变更)<br>附件 |   | 地方匹配资金预算总额 |       |      | 20万   | 20万元 单位自筹资金预 |        |        | 预算总额    | 0万元          |              |              |
|                  |   | 其他资金预算总    | 额     |      | 0万;   | 0万元          |        |        |         |              |              |              |
|                  |   | 项目预算分配情况   | (万元)  |      |       |              | 显示     | 下费用E   | 已变更     |              |              |              |
|                  | « | 课题编号       | 课题名称  | 承担单位 | 课题负责人 | 单位个数         | 留沪单位个数 | 中央财政资金 | 全预算金额 外 | 小拨中央财政资金预算总额 | 留沪中央财政资金预算总额 | 申请地方匹配资金预算总额 |
|                  |   | + 123      | 123   | 123  | 123   | 1            | 1      | 600.00 | 0.      | 0.00         | 600.00       | 60.00        |
|                  |   | 项目预算分配汇总   | (万元)  |      |       |              |        |        |         |              |              |              |
|                  |   | 类别         |       |      |       |              | 直      | 接费用    |         | 间接费用         | É            | <del>}</del> |
|                  |   | 中央财政资金预算   | -     |      |       |              | 10     | 0.00   |         | 500.00       | 6            | 00.00        |
|                  |   | 外拨中央财政资金   | 预算    |      |       |              | 0.0    | 00     |         | 0.00         | 0            | .00          |
|                  |   | 留沪中央财政资金   | 预算    |      |       |              | 10     | 0.00   |         | 500.00       | 6            | 00.00        |
| 4                |   | 由清地方匹配溶金   | 術質    |      |       |              | 10     | .00    |         | 50.00        | 6            | 0.00         |

![](_page_38_Picture_0.jpeg)

#### 5.1 项目审核入口

![](_page_39_Picture_1.jpeg)

# 5.2 进入地配审核

| <b>K</b> 上海市 | <b>5科技管理信</b>                 | 言息系统                           | 습 首页   ♀ 科 | 技奖励 🛛         | 项目管理 | Pa 运行绩效 | ↓ 地配管理 | □ 经费决算审计                        | ¢ 0           |
|--------------|-------------------------------|--------------------------------|------------|---------------|------|---------|--------|---------------------------------|---------------|
| 首页 / 单位管理 /  | 地配审核                          |                                |            |               |      |         |        |                                 |               |
|              | 上海物力4代<br>法人一证遵认证<br>统一社会信用代码 | 11十股1分1月1122<br>科技型中小企业已<br>冯: | ☆ ○        | ſ             |      |         | 5,     | <sup>单位用户</sup> 科技专家<br>037人14人 | R 科研项目<br>0 项 |
| 单位概览         | 单位人员                          | 科技专家                           | 科研项目       | 运行绩效          | 地配审核 |         |        |                                 |               |
| 国家编号:        | 请输入                           |                                | 市科委编号      | <b>号:</b> 请输入 |      |         | 项目名称:  | 青输入                             |               |
| 项目负责人:       | 请输入                           |                                | 当前业务       | <b>寄:</b> 请选择 |      | $\sim$  | 项目类型:  | 青选择                             | v             |
|              |                               |                                |            |               |      |         |        | 青海                              | 青薯            |

|                      |          |           |           |          | 详情   | 可查看项目信 | 息       |
|----------------------|----------|-----------|-----------|----------|------|--------|---------|
| 主: 请项 <mark>国</mark> | 目承担单位管理员 | 仔细阅读上海市科技 | 管理信息系统操作说 | 明后,进行操作。 |      | 1      | 全部 待办 已 |
| 序号                   | 国家编号     | 市科委编号     | 项目名称      | 项目负责人    | 当前业务 | 状态     | 操作      |
| 1                    | A18      | -         | 测试018     | 26:      | 备案申请 | 待单位审核  | 详情      |

| 业  | 务名称 | 备注       |
|----|-----|----------|
| 备  | 案申请 | 新项目备案提交  |
| 资金 | 金申请 | 项目资金申请提交 |
| 验  | 收备案 | 项目验收申请提交 |
| 预  | 算变更 | 增加间接费用提交 |

![](_page_41_Picture_1.jpeg)

| 审核结果 | 备注              |
|------|-----------------|
| 同意   | 审核通过            |
| 不同意  | 该申请结束           |
| 退回   | 退回项目负责人<br>进行修改 |